# คู่มือการใช้งานระบบเพิ่มค่าจ้างพนักงานสถาบัน สำหรับหัวหน้าส่วนงานวิชาการ

# >>> การพิจารณาเพิ่มค่าจ้างพนักงานสถาบัน ประกอบด้วย 2 ขั้นตอน ดังนี้

- ขั้นตอนที่ 1 : การเพิ่มค่าจ้างสายสนับสนุนวิชาการและผู้บริหาร ประกอบด้วย 2 ส่วน คือ
  - <mark>ส่วนที่ 1</mark> การเพิ่มค่าจ้างให้บุคลากร <mark>สายสนับสนุนวิชาการ</mark>
  - <u>ส่วนที่ 2</u> การเพิ่มค่าจ้างให้บุคลากรตำแหน่ง <mark>ผู้บริหาร</mark>
- ขั้นตอนที่ 2 : การเพิ่มค่าจ้างให้บุคลากรในสังกัด กรณีมีภาระงานอื่นที่หัวหน้าส่วนงานมอบหมายเพิ่มเติม (Add-on)

## <u>ขั้นตอนวิธีการเข้าสู่ระบบ</u>

1. ไปที่เว็บไซต์ <u>https://dpbp.kmitl.ac.th</u> เข้าสู่ระบบด้วย User Account ของสถาบัน version 2.1

| 51 | KMITL<br>Formation         KMITL<br>FIGURE           Statement         FIGURE           Statement         FIGURE           Statement         FIGURE           Statement         FIGURE |
|----|----------------------------------------------------------------------------------------------------|
|    | ເຫັ້າສູ່ຈະບບ                                                                                                    |
|    | อีเมล                                                                                                    |
|    | example@kmitLac.th                                                                                                    |
|    | รพัสผ่าน                                                                                                    |
|    | กรุณากรอกรหัสผ่าน                                                                                                    |
|    | เข้าสู่ระบบ                                                                                                    |
|    |                                                                                                    |
| и  | ากมีปัญหาในการใช้งานสามารถติดต่อได้ที่ โทร(สายใน) 3272 หรือ Line Official : @hrkmitt                                                                                                   |

จากนั้นคลิกที่ "ขึ้นค่าจ้าง" ที่แถบเมนูด้านบน

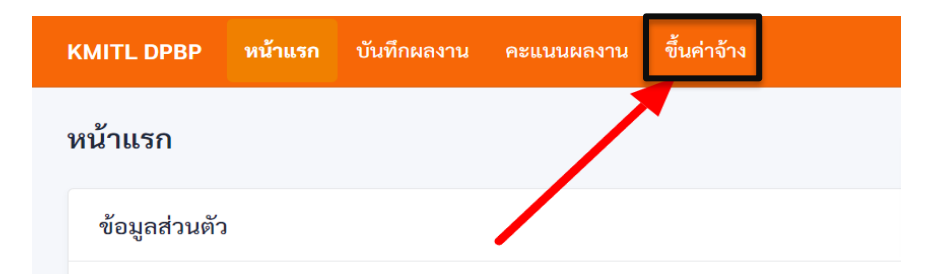

3. เมื่อคลิกที่เมนูขึ้นค่าจ้างแล้ว ระบบจะแสดงหน้าจอดังรูป

|                              | · • • • • • • • • • • • • • • • • • • • |                   |                                                                                                    |                    |                |                         |                |                    |    |
|------------------------------|-----------------------------------------|-------------------|----------------------------------------------------------------------------------------------------|--------------------|----------------|-------------------------|----------------|--------------------|----|
| ทั่วหน้าส่วนงานจัดสรรงบา     | ປຈະລາດແຫ່ນຸສລາກຈ (ສາຍສາລັບສາງ           | ພາຊັບວິທາຈ)       | พังหน้าส่วนงานจัดสรระบบระนาณะ                                                                                   | alyeanna Dyeannaid | พระกามส่วนราน) | ตัวหน้าส่วน             | ลามจัดสรรรมประ | เฉลาะเมสรีมสิ้น    |    |
| คำนวนและกำหนดสัดส่วนเงินเดือ | u                                       |                   |                                                                                                    |                    |                |                         |                |                    |    |
| บูคลากรสายสนับสนุน           | คณะ                                     | (บุคลากรสายสนัท   | บสนุน)                                                                                                    |                    |                |                         |                |                    |    |
| ผู้บริหาร                    | คำนวณและกำหนะ                           | เล็ดส่วนเงินเดือน |                                                                                                    |                    |                |                         |                |                    |    |
|                              |                                         |                   | บุคลากรลิ์งหมด (บาท)                                                                                            |                    |                |                         |                |                    |    |
|                              | กรอบวงเงินที่ได้รับ                     | มจัดสรร           |                                                                                                    |                    |                |                         |                |                    |    |
|                              | ใช้ไปแล้ว                               |                   |                                                                                                    |                    |                |                         |                |                    |    |
|                              | คงเหลือ                                 |                   |                                                                                                    |                    |                |                         |                |                    |    |
|                              | สำคับ                                   | กาคริชา           | ชื่อ - นามสกุด                                                                                                  | ระดับ              | ฐานการคำนวณ    | ผู้นังคับนัญชา (ร้อยละ) |                | ผู้บังคับบัญชา (บา | a) |
|                              | 1                                       |                   |                                                                                                    |                    |                | 0                       | ¢ (            | 0                  | 0  |
|                              | 2                                       |                   |                                                                                                    |                    |                | 0                       | 0              | 0                  | 0  |
|                              | 3                                       |                   |                                                                                                    | -                  |                | 0                       | 0              | 0                  | 0  |
|                              | 4                                       |                   | face office of the second second second second second second second second second second second second second s |                    |                | 0                       | 0              | 0                  | 0  |
|                              | 5                                       |                   |                                                                                                    |                    |                | 0                       | 0              | 0                  | 0  |
|                              | 6                                       |                   | and appendix.                                                                                                   |                    |                | 0                       | 0              | 0                  | 0  |
|                              | 7                                       |                   |                                                                                                    |                    |                | 0                       | 0              | 0                  | 0  |
|                              | 8                                       |                   |                                                                                                    | 22                 |                | 0                       | 0              | 0                  | 0  |

## <u>ขั้นตอนที่ 1 : การเพิ่มค่าจ้าง สายสนับสนุนวิชาการและผู้บริหาร</u>

มีการดำเนินการแบ่งออกเป็น 2 ส่วน ดังนี้

#### <u>ส่วนที่ 1</u> การเพิ่มค่าจ้างให้บุคลากร สายสนับสนุนวิชาการ

#### 1.1 ขั้นตอนการกรอกร้อยละ ในการเพิ่มค่าจ้าง

วงเงินที่สามารถเพิ่มค่าจ้างให้บุคลากรประเภทนั้น ๆ ได้ จะแสดงดังรูปด้านล่าง โดยสามารถ เพิ่มค่าจ้างได้ไม่เกินวงเงินที่ได้รับจัดสรรตามข้อมูลบุคลากรทั้งหมด ซึ่งตัวเลขในช่อง "ใช้ไปแล้ว" คือตัวเลขที่ท่านได้จัดสรรให้บุคลากรแต่ละคนในประเภทนั้น ๆ รวมกัน สามารถจัดสรรได้สูงสุดไม่เกิน จำนวนที่ระบุในช่อง "กรอบวงเงินที่ได้รับจัดสรร"

| แแก่บุคลากร (สาย | บสนับสนุน∕ผู้บริหาร≽                                                      | หัวหน้าส่วนงานจัดสรรงบประมาณแ                                                                                                    | กับคลากร (บุคลากรช่วยงานส่วนงาน)                                                                                                    | หัวหน้าส่วนงานจัดสรรงบประมาณเสร็จสิ้น                                                                                                    |
|------------------|---------------------------------------------------------------------------|----------------------------------------------------------------------------------------------------|----------------------------------------------------------------------------------------------------|----------------------------------------------------------------------------------------------------|
|                  |                                                                           |                                                                                                    |                                                                                                    |                                                                                                    |
| <mark>คณะ</mark> | (บุคลา                                                                    | เกรสายสนับสนุน)                                                                                                    |                                                                                                    |                                                                                                    |
| คำนวณแล          | ะกำหนดสัดส่วนเงินเดือน                                                    |                                                                                                    |                                                                                                    |                                                                                                    |
|                  |                                                                           | บุคลากรทั้งหมด (บาท)                                                                                                    |                                                                                                    |                                                                                                    |
| กรอบวงเงิ        | นที่ได้รับจัดสรร                                                          |                                                                                                    |                                                                                                    |                                                                                                    |
| ใช้ไปแล้ว        |                                                                           |                                                                                                    |                                                                                                    |                                                                                                    |
| คงเหลือ          |                                                                           |                                                                                                    | คำนวณและกำหนดสัดส่วนเงินเดือ                                                                                                    | น                                                                                                    |
| ลำดับ            | ภาควิชา                                                                   | ชื่อ - นามสกุล                                                                                                    |                                                                                                    | บุคลากรทั้งหมด (บาท)                                                                                                    |
| 1                | ส่วนสนับสนุนวิชาการ                                                       | the state of the                                                                                                    |                                                                                                    |                                                                                                    |
| 2                | ส่วนสนับสนุนวิชาการ                                                       |                                                                                                    | กรอบวงเงินที่ได้รับจัดสรร                                                                                                    |                                                                                                    |
|                  |                                                                           |                                                                                                    | ใช้ไปแล้ว                                                                                                    |                                                                                                    |
|                  |                                                                           |                                                                                                    | คงเหลือ                                                                                                    |                                                                                                    |
|                  | ดกมะ<br>คำนวดแหล<br>กรอมวงเงื่<br>ใช้ไปแต้ว<br>คงเหลือ<br>สำคัญ<br>1<br>2 | ดณะ         (บุดลา<br>ตำนวณและกำเนดลัดต่วนเงินเดือน           ค่านวณและกำเนดลัดต่วนเงินเดือน           กรอบวงเงิมที่ได้รับจัดสรร           ใช้ไปแล้ว           คงเหลือ           สำคับ         ภาควิชา           1         ส่วนสนับสนุนวิชาการ           2         ส่วนสนับสนุนวิชาการ | ดณะ         (บุดลากรสายสนับสนุน)           ดำนวณและกำนนอลัดส่วนเงินเดือม           ท่างวณและกำนนอลัดส่วนเงินเดือม           หรือมวงเงินที่ได้ริบรัดสรร           ใช้ไปแล้ว           ดงเหลือ           ท่าดริชา           ส่าตับ           ภาดริชา           2           ส่วนสนับสนุนวิชาการ | ตณะ (บุตลากรสายสนับสนุน)      ภามาแและกำหนดสัดส่วนเงินเดือน      บุตลากรทั้งหมด (บาท)      กรอบวงเงินที่ได้รับจัดสรร      ข้างหมือ      ภาควิชา ชื่อ - นามสกุล      กรอบวงเงินที่ได้รับจัดสรร      ใช้ไปแล้ว      คงเหลือ |

การเพิ่มค่าจ้างให้บุคลากรสามารถเลือกการกรอกได้ 2 แบบ คือ

- 1. การกรอกเป็นเปอร์เซ็นต์ (%) ลงในช่อง "ผู้บังคับบัญชา (ร้อยละ)" หรือ
- 2. การกรอกเป็นจำนวนเงิน (บาท) ลงในช่อง "ผู้บังคับบัญชา (บาท)"

| ลำดับ | ภาควิชา | ชื่อ - นามสกุล | ระดับ | ฐานการคำนวณ | ผู้บังคับบัญชา (ร้อยละ) | ผู้บังคับบัญชา (บาท) |
|-------|---------|----------------|-------|-------------|-------------------------|----------------------|
| 1     |         |                | -     |             | o 🗘                     | 0                    |
| 2     |         |                | -     | 1           | 0                       | 0                    |
| 3     |         |                | -     |             | 0                       | 0                    |
| 4     |         |                | /     |             | 0                       | 0                    |
| 5     |         |                | -     |             | 0                       | 0                    |
| 6     |         |                | -     |             | 0                       | 0                    |

ทั้งนี้ หากกรอกระบุเป็นจำนวนเงิน<u>ต้องกรอกหลักสิบเป็นต้นไป</u> และสามารถกรอกได้เพียงช่อง เดียวในแต่ละรายชื่อ โดยระบบจะคำนวณเทียบให้โดยอัตโนมัติ

#### 1.2 ขั้นตอนการบันทึกข้อมูล และส่งข้อมูล

เมื่อเพิ่มค่าจ้างพนักงานสถาบันสายสนับสนุนวิชาการเสร็จแล้ว ให้คลิกปุ่ม "**บันทึกข้อมูล**" จากนั้นให้คลิกปุ่ม "**ส่งข้อมูล**" ที่ด้านล่างสุดของหน้าเว็บ (เมื่อส่งข้อมูลแล้วจะไม่สามารถแก้ไขร้อยละการเพิ่มค่าจ้าง ได้อีก หากต้องการบันทึกจำนวนเงิน โดยยังไม่ส่งข้อมูล ให้คลิกเฉพาะปุ่ม "บันทึกข้อมูล" และเมื่อพิจารณา เพิ่มค่าจ้างเสร็จสิ้นแล้ว ค่อยคลิกปุ่ม "ส่งข้อมูล")

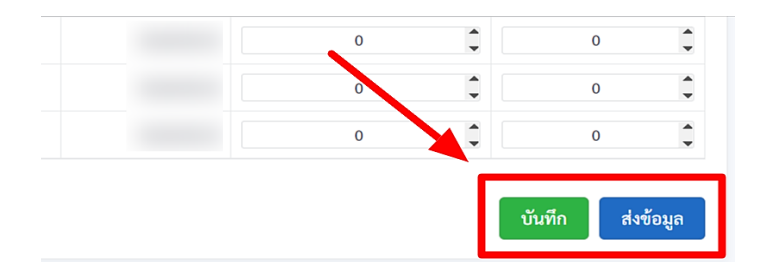

#### หากส่งข้อมูลสำเร็จ ระบบจะแสดงกล่องข้อความดังรูปด้านล่าง

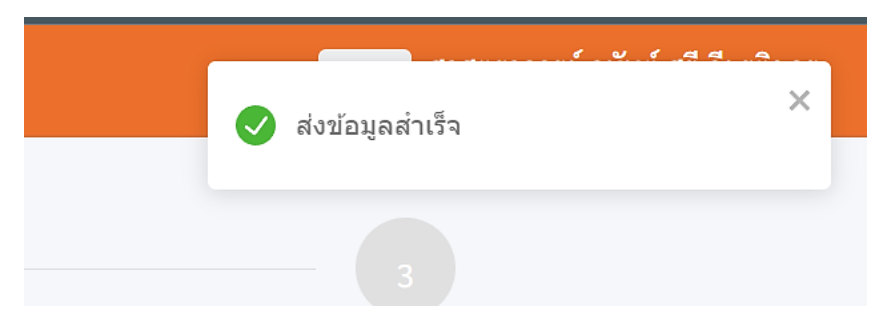

\*\*หากส่งข้อมูลแล้ว จะไม่สามารถแก้ไขได้อีก

#### <u>ส่วนที่ 2</u> การเพิ่มค่าจ้างให้บุคลากร<mark>ตำแหน่งบริหาร</mark>

#### 2.1 ขั้นตอนการกรอกร้อยละ ในการเพิ่มค่าจ้าง

เมื่อส่งข้อมูลบุคลากรประเภทแรกแล้ว ให้ คลิกที่เมนูทางด้านซ้ายมือ เลือก "**ผู้บริหาร**" เพื่อเพิ่มค่าจ้างให้ผู้บริหารในสังกัด ดังรูปด้านล่าง

| คำนวนและกำหนดสัดส่วนเงินเดือ | น     |
|------------------------------|-------|
| บุคลากรสายสนับสนุน 🥝         | คณะ   |
| ผู้บริหาร                    | คำนวร |
|                              |       |
|                              | กรลง  |

#### 2.2 ขั้นตอนการบันทึกข้อมูล และส่งข้อมูล

เมื่อเพิ่มค่าจ้างพนักงานตำแหน่งบริหารเสร็จแล้ว ให้คลิกปุ่ม "**บันทึกข้อมูล**" จากนั้นคลิกปุ่ม "**ส่งข้อมูล**" ที่ด้านล่างสุดของหน้าเว็บ

| MITL DPBP หน้าแรก บันทึกผล                                  | อาน คุณหมุนคลอาน <b>สัมหาข้าง</b>                                                                    | 🗙 vînaştek 🔇                            |
|-------------------------------------------------------------|----------------------------------------------------------------------------------------------------|-----------------------------------------|
| หัวหน้าส่วนงานจัดสรรงบประมา<br>ำนวนและกำหนดสัดส่วนเงินเดือน | 1<br>แต่ปุตลากร (สายสรับสนุนฟุษทิพาร) ทั่วหน้าส่วนงานจัดสรรงบประเภณแก่บุคลากร (บุคลากรปวยงานส่วนงาน) | งรัวหน้าส่วนงานจัดสรรงบุปรอบาณแตร็จสั้น |
| บุคลากรสายสนับสนุน 🥑                                        | วิทยาลัยเทคโนโลยีและนวัดกรรมวัสดุ (ผู้บริหาร)                                                        |                                         |
| ผู้บริหาร 🛇                                                 | ด้าน กรุงกระบบรรดาตา (สายายายาย<br>บุตลากรรโจมนด (บาห)                                               | <ul> <li>๙งข้อมูลสำเร็จ</li> </ul>      |
|                                                             |                                                                                                    |                                         |

## 2.3 เสร็จสิ้นขั้นตอนที่ 1

เมื่อส่งข้อมูลครบทุกประเภทแล้ว **ถือว่าเสร็จสิ้นขั้นตอนที่ 1 จะเป็นสีเขียวดังรูปข้างต้น** 

| KMITL DPBP หน่าแรก บันทึกผลงาน ครแนนผลงาน <del>ขึ้นค่าจ้าง</del>                                      |                                                               | ▼ 80157                  |
|----------------------------------------------------------------------------------------------------|---------------------------------------------------------------|--------------------------|
| า<br>หัวหน้าส่วนงานรัดสรรงบประมาณแก่บุคลากร (สายสนับสนุน/ผู้บริหาร)<br>ด้ำนวนและกำหนดสัดส่วนเงินเดือน | ร้วหน้าส่วนงานรัดสรรงบประมาณแก่บุคลากร (บุคลากรปวยงานส่วนงาน) | งร้านกับส่วนงานจัดสรรงนา |
| บุคลากรสายสมับสนุม 🥥<br>ผู้บริหาว 🥥                                                                   |                                                               |                          |

- \*\*\* หมายเหตุ 1. <u>ท่านจำเป็นต้องส่งข้อมูลให้ครบทุกประเภทบุคลากร</u> แม้บุคลากรประเภทนั้นจะได้รับ วงเงิน 0 บาท หรือท่านไม่จัดสรรวงเงินให้บุคคลใด ๆ เลยก็ตาม
  - 2. บุคลากรแต่ละคนสามารถได้รับร้อยละ จากหัวหน้าส่วนงานและอธิการบดี (รวมจากทุกขั้นตอน) ได้สูงสุดไม่เกิน ร้อยละ 10 ของฐานเงินเดือน

## <u>ขั้นตอนที่ 2 :</u> การเพิ่มค่าจ้างให้บุคลากรในสังกัด กรณีมีภาระงานอื่นที่หัวหน้าส่วนงานมอบหมายเพิ่มเติม (Add-on)

## 1. ขั้นตอนการกรอกร้อยละ ในการเพิ่มค่าจ้าง

เมื่อส่งดำเนินการขั้นตอนที่ 1 ครบทั้ง 2 ส่วน เรียบร้อยแล้ว คลิกวงกลมที่ขั้นตอนที่ 2 ดังรูป ด้านล่าง เพื่อไปยังหน้าพิจารณาเพิ่มค่าจ้างให้บุคลากรในสังกัด

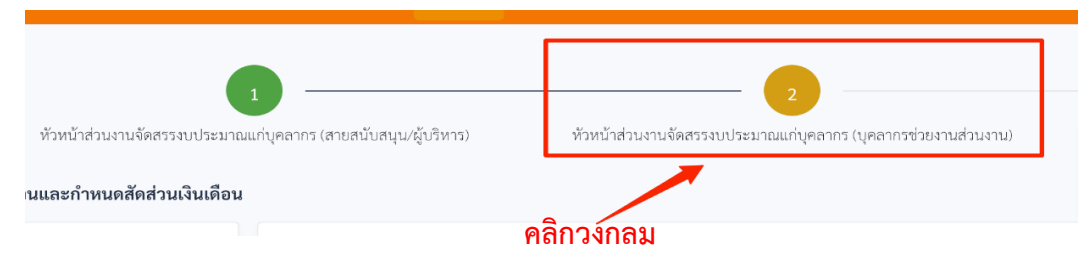

ในขั้นตอนนี้ระบบจะแสดงกรอบวงเงิน จำนวนเงินที่ใช้ไป จำนวนเงินคงเหลือ และ ชื่อทุกคนในส่วนงาน โดยไม่มีการแบ่งประเภทบุคลากรให้หัวหน้าส่วนงานสามารถพิจารณาเพิ่มค่าจ้าง (เพิ่มเติม) ให้บุคลากรในสังกัด

|                             | • -                           |                                     | 2                              |                        |                         |                      |
|-----------------------------|-------------------------------|-------------------------------------|--------------------------------|------------------------|-------------------------|----------------------|
| หัวหน้าส่ <mark>วน</mark> ง | านจัดสรรงบประมาณแก่บุคลากร (a | สายสนับสนุน/ผู้บริหาร) หัวหน้าส่วน- | มานจัดสรรงบประมาณแก่บุคลากร (1 | บุคลากรช่วยงานส่วนงาน) | หัวหน้าส่วนงานจัดสรรง   | ບປรະນາณเสร็จสิ้น     |
| าณะ                         | (บุคลากรช่วยงา                | นส่วนงาน)                           |                                |                        |                         |                      |
| นวณและกำห                   | บดสิดสวนเงินเดือน             |                                     |                                |                        |                         |                      |
|                             |                               | บุคลากรทั้งหมด (บาท)                |                                |                        |                         |                      |
| ารอบวงเงินที่ไ              | ค้รับจัดสรร                   |                                     |                                |                        |                         |                      |
| ซ้ไปแล้ว                    |                               |                                     |                                |                        |                         |                      |
| างเหลือ                     |                               |                                     |                                |                        |                         |                      |
|                             |                               |                                     |                                |                        |                         |                      |
| ลำดับ                       | ภาควิชา                       | ชื่อ - นามสกุล                      | ระดับ                          | ฐานการคำนวณ            | ผู้บังคับบัญชา (ร้อยละ) | ผู้บังคับบัญชา (บาท) |
| 1                           |                               |                                     | ผู้ช่วยศาสตราจารย์             |                        | 0 0                     | 0                    |
| 2                           |                               |                                     | อาจารย์                        |                        | 0                       | 0                    |

## 2. ขั้นตอนการบันทึกข้อมูล และส่งข้อมูล

เมื่อเพิ่มค่าจ้าง (เพิ่มเติม) ให้บุคลากรในสังกัด เสร็จแล้ว คลิกปุ่ม "**บันทึกข้อมูล**" จากนั้นคลิกปุ่ม "**ส่งข้อมูล"** ที่ด้านล่างสุดของหน้าเว็บ

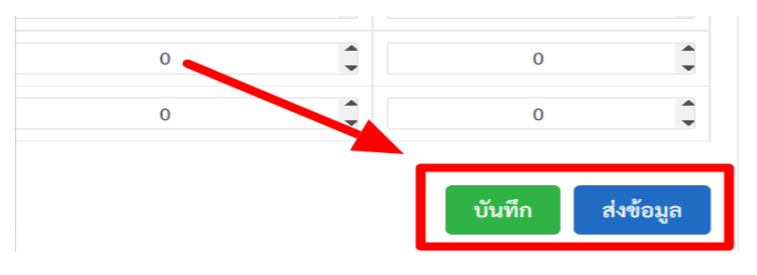

#### 3. ขั้นตอนการพิมพ์เอกสาร และลงนาม

เมื่อส่งข้อมูลสำเร็จแล้ว ให้ **กดพิมพ์เอกสารของแต่ละส่วนงานและ<u>ลงนามกำกับด้วย</u> <u>ลายมือชื่อ บริเวณมุมขวาล่างของเอกสารทุกหน้า</u> เพื่อยืนยันการเพิ่มค่าจ้าง กรณี Add-on เพิ่มเติม ให้กับพนักงานสถาบันในสังกัดของท่าน** 

|                    | สมบตนุม | (ผูบวหาว)   |                                | 2                          | ามสามสา                              | ч)                                                                                             |                                                        |                                                     |                                    |                                | -                                          |
|--------------------|---------|-------------|--------------------------------|----------------------------|--------------------------------------|------------------------------------------------------------------------------------------------|--------------------------------------------------------|-----------------------------------------------------|------------------------------------|--------------------------------|--------------------------------------------|
| ณะ                 |         | ์(บุค       | ลากรสายสนับส                   | สนุน)                      |                                      |                                                                                                |                                                        |                                                     |                                    |                                | พิม                                        |
|                    |         |             |                                |                            | ขั้นตอ                               | นที่ 1                                                                                         |                                                        | ขั้นดอนท่                                           | 12                                 |                                | รวม                                        |
| ลำดับ              | ภาควิชา | ชื่อ        | - นามสกุล                      | ระดับ                      | ผู้บังคับ<br>บัญชา<br>(ร้อยละ)       | ผู้บังคั<br>บัญช<br>(บาท                                                                       | ับ ผู้บัง<br>า บัญ<br>) (ร้อย                          | เค้บ<br>ชา<br>เละ)                                  | ผู้บังคับ<br>บัญชา<br>(บาท)        | ผู้บังคับ<br>บัญชา<br>(ร้อยละ) | ผู้บังคับ<br>บัญชา<br>(บาท)                |
|                    |         |             |                                |                            |                                      |                                                                                                |                                                        |                                                     |                                    |                                |                                            |
|                    |         |             |                                |                            |                                      |                                                                                                |                                                        |                                                     |                                    |                                |                                            |
|                    |         |             |                                |                            |                                      |                                                                                                |                                                        |                                                     |                                    |                                |                                            |
| ณะ                 |         | ได้ไม       | ริหาร)                         |                            |                                      |                                                                                                |                                                        |                                                     |                                    |                                |                                            |
| 6 M 4              |         | (81         | aniaj                          |                            | ชั้นตอนที่ 1                         |                                                                                                | ะับ<br>ชั่น                                            | ตอนที่ 2                                            |                                    | 1                              | 53N                                        |
| ำดับ               | ภาควิชา | ชื่อ - นามส | กุล ระดับ                      | ผู้บังคั<br>บัญช<br>(ร้อยล | ับ ผู้บังคับ<br>า ผู้บังคับ<br>ะ) (บ | ມນັญชา<br>າກ)                                                                                  | ผู้บังคับ<br>บัญชา<br>(ร้อยละ)                         | ผู้บังคั<br>(บ                                      | บบัญชา<br>าท)                      | ผู้บังคับ<br>บัญชา<br>(ร้อยละ) | ผู้บังคับบัญช<br>(บาท)                     |
|                    |         |             |                                |                            |                                      |                                                                                                |                                                        |                                                     |                                    |                                |                                            |
|                    |         |             |                                |                            |                                      |                                                                                                |                                                        |                                                     |                                    |                                |                                            |
| ณะ                 |         | ์ (บุค      | ลากรสายวิชาก                   | าร)                        |                                      |                                                                                                |                                                        |                                                     |                                    |                                | พิม                                        |
| ณะ                 |         | ์ (บุค      | ลากรสายวิชาก                   | 15)                        |                                      |                                                                                                | สำนัก/ภาค                                              | วิชา ทั้งหม                                         | in                                 |                                | พิมา                                       |
| ณะ                 |         | ์ (บุค      | ลากรสายวิชาก                   | 15)                        |                                      | รั้นตอนที่                                                                                     | สำนัก/ภาค<br>1                                         | วิชา ทั้งหม<br>ชั้นตอ                               | เต<br>นที่ 2                       |                                | พื่มเ                                      |
| านะ                | ภาควิช  | (บุค        | ลากรสายวิชาก<br>รื่อ - นามสกุล | าร <b>)</b><br>ระดับ       | า<br>ผู้บังจะ<br>บัญช<br>(วัดธะ      | รั้นตอนที่<br>รับ ซู๊<br>ระะ) (                                                                | สำนัก/ภาค<br>1<br>บังคับ ผู้บั<br>รัญชา บ่<br>บาท) (วั | ปีชิา ทั้งหม<br>ชั้นตอ<br>ยังคับ<br>ยังคับ<br>ออละ) | งด์<br>ผู้บังคับ<br>บัญชา<br>(บาท) | ผู้บังคับ<br>บัญชา<br>(ร้อยละ) | พิมา<br>รวม<br>ผู้บังคับ<br>บัญชา<br>(บาท) |
| าดับ               | ภาครัร  | (บุค        | ลากรสายวิชาก<br>ชื่อ - หามธกุล | าร)                        | ។<br>ផ្ទ័រមិន<br>បើព្រួក<br>(ទីននា៖  | รั้นตอนที่<br>รับ ซึ่<br>ท่า ซึ่<br>ท่า เรื่อง<br>(                                            | สำนัก/ภาค<br>1<br>บังคับ ผู้บ<br>วัญชา บั<br>บาท) (วัง | วิชา ทั้งหม<br>ขั้นดอ<br>ยังคับ<br>(ญชา<br>2008ละ)  | งด<br>ชูปังคับ<br>บัญชา<br>(บาท)   | สู้บังคับ<br>บัญชา<br>(ร้อยละ) | ริวม<br>ผู้บังคับ<br>บัญชา<br>(บาท)        |
| <b>ณะ</b><br>่าดับ | ภาดวิช  | ั(บุค<br>ก  | ลากรสายวิชาก<br>ชื่อ - นามสกุล | าร)                        | า<br>ผู้บัง•<br>บัญร<br>(ร้อยร       | รั้นตอนที่<br>รับ ( ยื่า<br>รับ<br>รับ<br>รับ<br>รับ<br>รับ<br>รับ<br>รับ<br>รับ<br>รับ<br>รับ | สำนัก/ภาค<br>1<br>บังคับ ผู้บั<br>รัญชา บ่<br>บาท) (วั | ปีชา ทั้งหม<br>ชั้นตอ<br>บังคับ<br>บังคับ<br>ออละ)  | งด<br>ผู้บังคับ<br>บัญชา<br>(บาท)  | ผู้บังคับ<br>บัญชา<br>(ร้อยละ) | พิมา<br>รวม<br>ผู้บังคับ<br>บัญชา<br>(บาท) |

\*\*\* หมายเหตุ : บุคลากรแต่ละคนสามารถได้รับการจัดสรรวงเงิน(รวมจากทุกขั้นตอน) ได้สูงสุดไม่เกิน ร้อยละ 10 ของฐานเงินเดือน เมื่อระบบแสดงสถานะ "หัวหน้าส่วนงานจัดสรรงบประมาณเสร็จสิ้น" วงกลมแสดงเป็นสีเขียวแล้ว แสดงว่าส่วนงานของท่านเพิ่มค่าจ้างเสร็จสมบูรณ์แล้วดังรูปด้านล่าง

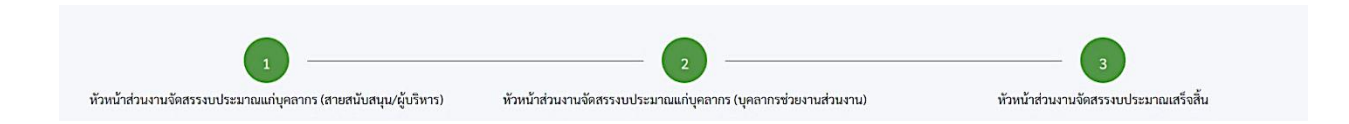

ทั้งนี้ ขอให้ส่วนงานจัดส่งเอกสารการเพิ่มค่าจ้างและเอกสารประกอบการประเมิน ที่จัดพิมพ์และให้ผู้มี อำนาจลงนามกำกับ เพื่อยืนยันผลการพิจารณาเพิ่มค่าจ้าง กลับมายังสำนักงานบริหารทรัพยากรบุคคล สำนักงาน อธิการบดี **ภายในวันที่ 18 กันยายน พ.ศ. 2566** เพื่อรวบรวมเสนออธิการบดีต่อไป

หากพบปัญหาหรือข้อสงสัยเกี่ยวกับระบบเพิ่มค่าจ้างพนักงานสถาบัน สามารถติดต่อที่สำนักงานบริหาร ทรัพยากรบุคคล สำนักงานอธิการบดี งานกลุ่มเงินเดือน เบอร์ 0-2329-8000 ต่อ 3278